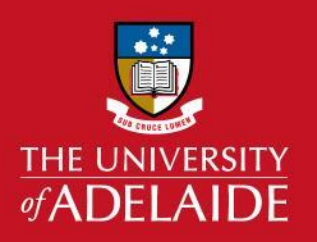

# University Library Submit an inter library request

## Introduction

The inter library loan (ILL) service allows you to access material, e.g. books and journal articles, that are not in the University Library. To access the ILL options in Library Search you need to be logged in to MyLibrary.

### Procedure

1. From the library home page, select **Login to MyLibrary**.

| UNIVERSITY LIBR                                    | ARY =                |
|----------------------------------------------------|----------------------|
| home / library                                     | € Login              |
| Library Search                                     |                      |
| Find books, articles, music, ebooks, stre SEARCH   | LOGIN TO MYLIBRARY 🗹 |
| Advanced search C   Journal search C   Old library | BOOK A STUDY SPACE 🕑 |
| search 🗹                                           | FEEDBACK             |

2. Enter your UofA username and password and click **Login**.

| JSERNAME a1234                                 | 4567            | ]            |             |                            |                            |
|------------------------------------------------|-----------------|--------------|-------------|----------------------------|----------------------------|
| PASSWORD                                       |                 |              |             |                            |                            |
| Log                                            | Back            |              |             |                            |                            |
| or University Staff                            | and Students:   |              |             | The University of Adelaide |                            |
| <ul> <li>use your Univ<br/>Password</li> </ul> | ersity Usernam  | e (e.g. "a12 | 34567") and | Jane Mary<br>Citizen       | 6                          |
| or all others:                                 |                 |              |             | Student ID: 1234567 •      | 9                          |
| use your Library B                             | larcode as usei | name, and F  | amily Name  | 1234567890N                | Full Time Tertiory Station |

# adelaide.edu.au

#### 3. Click on New Search.

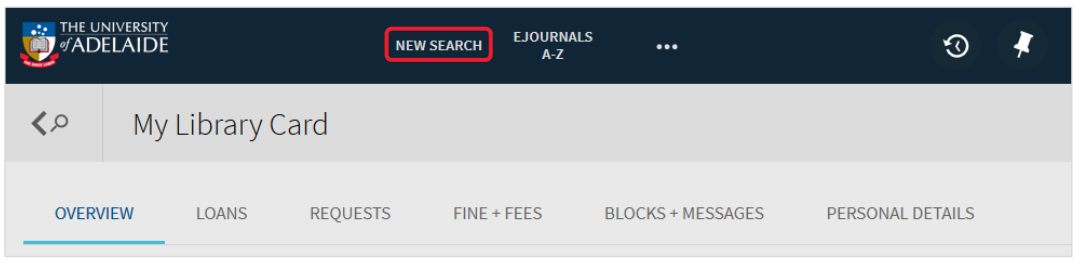

- 4. Enter your search words and click the search icon.
- 5. Tick the box next to **Expand results beyond library collection**.

| the ecop   | oetry anthology                                                                                                    |         | ×      | Q | ADVANCED SEARCH                                                  |
|------------|----------------------------------------------------------------------------------------------------|---------|--------|---|------------------------------------------------------------------|
| PAGE 1 179 | Results Save query Personalize REVIEW / multiple sources exist. see all The Ecopoetry Anthology (Book Review) Weinstein. Josh A. | 77      |        |   | Refine my results<br>Expand results beyond library<br>collection |
|            | Interdisciplinary Studies in Literature and Environment, 1 July 2013, Vol.20(3                                                   | ), pp.6 | 92-693 |   | Sort by Relevance <b>•</b>                                       |
|            |                                                                                                    |         |        |   | Availability 🔨                                                   |

6. Click on the title of the item you require.

| the ecopoetry anthology                                                                                                    | م ×      | ADVANCED SEARCH   |
|----------------------------------------------------------------------------------------------------|----------|-------------------|
| PAGE 1 201 Results Save query Personalize                                                                                                    | 99 🖂 🧍 … | Refine my results |
| Image: Comparison of the second second s |          | Collection        |

7. On the Details page, click on **Inter Library Request**.

| THE UNIVER<br>TADELA | RECOPOETRY<br>ANTHOLOGY                     | воок<br>The Ecopoer<br>Fisher-Wirth, A<br>& No full-text                 | <b>try Antholo</b><br>Ann ; Street, La<br>t ☑ >                 | <mark>gy</mark><br>aura-Gray ; Has                      | s, Robert                                           |                                            |                |                |   | * |
|----------------------|---------------------------------------------|--------------------------------------------------------------------------|-----------------------------------------------------------------|---------------------------------------------------------|-----------------------------------------------------|--------------------------------------------|----------------|----------------|---|---|
| PAGE 1 201           | TOP<br>SEND TO<br>GET IT<br>DETAILS<br>TAGS | Send to                                                                  | ENDNOTE<br>CLIENT                                               | REFWORKS                                                | ENDNOTE<br>WEB                                      | EASYBIB                                    | 77<br>CITATION | Ø<br>Permalink | > |   |
| PAGE<br>1            |                                             | Get It<br>Your search (<br>Use the link/<br>Inter Library<br>Having prob | did not match<br>'s below in oro<br>Request 🖸<br>lems? Please o | any physical re<br>der to request t<br>contact staff at | esource in the<br>he resource fro<br>library-ill@ad | library<br>om other libra<br>elaide.edu.au | ries           |                |   |   |

8. Review the information on the request form and amend if required.

| THE UNIVERSITY<br>OF ADELAIDE<br>Australia |                        | Book Request University Libraries                       |
|--------------------------------------------|------------------------|---------------------------------------------------------|
|                                            |                        | Hello, ()                                               |
|                                            |                        | Enter as much information as possible and click Submit. |
| Add Request                                |                        | All fields marked with an asterisk (*) are required.    |
| Article                                    |                        |                                                         |
| Book 🗸                                     | Book Title: *          | The Ecopoetry Anthology                                 |
| Book Chapter                               | Author/Editor: *       | Fisher-Wirth, Ann; Street, Laura-Gray; Hass, Robert     |
| 5B Declaration                             | Series Title:          |                                                         |
| My Requests                                | Volume:                |                                                         |
| All requests                               |                        |                                                         |
| Open requests                              | 13BN 1:                | 9781595341464                                           |
| Completed requests                         | Publication Date: *    | 2013-02-26 Edition:                                     |
| Books on loan                              | Publisher:             | Trinity University Press                                |
| Que la d                                   | Place of Publication:  | San Antonio                                             |
| Library Staff                              | System Number:         | OCLC 843639750                                          |
| ۲                                          | Source of Information: | primo.exilibrisgroup.com-pq_ebook_central               |

9. Scroll to the bottom of the form. Tick the box next to **I agree with the terms and conditions of placing a request**.

| Delivery Address:                                                        | Messaging Address: * @adelaide.edu.au                                              |  |  |  |  |  |  |
|--------------------------------------------------------------------------|------------------------------------------------------------------------------------|--|--|--|--|--|--|
| Pickup Location: *                                                       | City - Barr Smith Library                                                          |  |  |  |  |  |  |
| First Name:                                                              | Surname:                                                                           |  |  |  |  |  |  |
| Department: *                                                            | (None)                                                                             |  |  |  |  |  |  |
| Institution:                                                             |                                                                                    |  |  |  |  |  |  |
| Street:                                                                  | University Library                                                                 |  |  |  |  |  |  |
|                                                                          | The University of Adelaide                                                         |  |  |  |  |  |  |
| City:                                                                    | Country:                                                                           |  |  |  |  |  |  |
| State/Province:                                                          | South Australia Zip/Postal Code: 5005                                              |  |  |  |  |  |  |
| $\swarrow^*$ I agree with the terms and conditions of placing a request. |                                                                                    |  |  |  |  |  |  |
|                                                                          | Submit   Reset   Clear                                                             |  |  |  |  |  |  |
|                                                                          | Please contact us if you have further questions or require additional information. |  |  |  |  |  |  |
|                                                                          |                                                                                    |  |  |  |  |  |  |

**Note**: you can change the pickup location if you are at Waite or Roseworthy campus

10. Click **Submit**.

### **Contact Us**

For further support or questions, please contact the Library on +61 8 8313 5759 or <u>library@adelaide.edu.au</u>